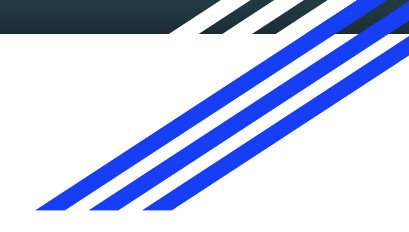

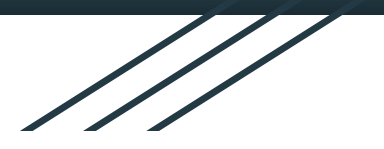

# How To Pay Your MySchoolBucks Invoices

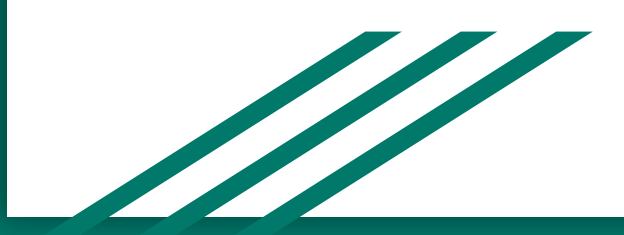

#### Set Up Your Method of Payment

In the top right corner, click on the silhouette and choose My Billing Accounts from the drop down menu.

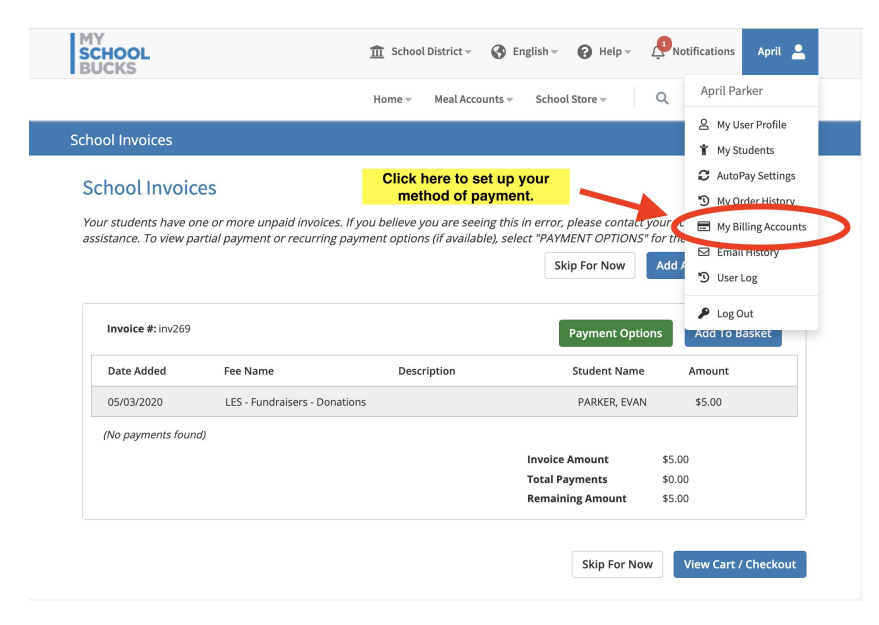

### Add Account Information

Choose Add Account and enter all required information for that account.

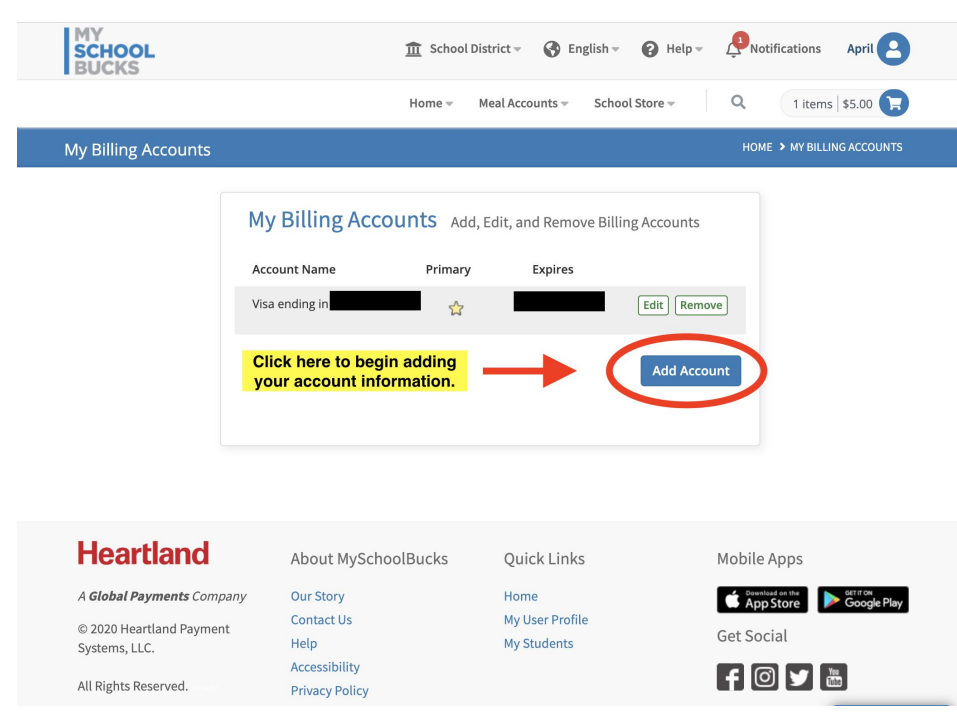

## Add Account Information (cont'd)

Make sure you spell names exactly as they are on your card. Also, make sure you enter the correct expiration date for the card. If you are choosing to use the E-Check option, you will need the account number and the routing number for your checking account. After entering your card information and you are sure it is correct, click on the Create button at the bottom of the page.

| MY<br>SCHOOL<br>BUCKS | <u> </u> School District →       (                              | S English - 🕜 Help - | Notifications April |
|-----------------------|-----------------------------------------------------------------|----------------------|---------------------|
|                       | Add Billing Account                                             |                      |                     |
|                       | e-Check Credit Card                                             |                      |                     |
|                       | Bank Routing Number<br>≓                                        | E                    | 3                   |
|                       | Only U.S. bank accounts are accepted<br>Checking Account Number |                      |                     |
|                       |                                                                 | Ę                    |                     |
|                       | Confirm Checking Account Number                                 | Ę                    |                     |
|                       | Name on Account                                                 |                      |                     |
|                       | Billing Address                                                 |                      |                     |
|                       | *                                                               |                      |                     |
|                       | City                                                            |                      |                     |

### Where's My Invoice?

Your invoice may be posted on your home page. If it is not, you can go to the School Store and choose School Invoices from the drop down menu.

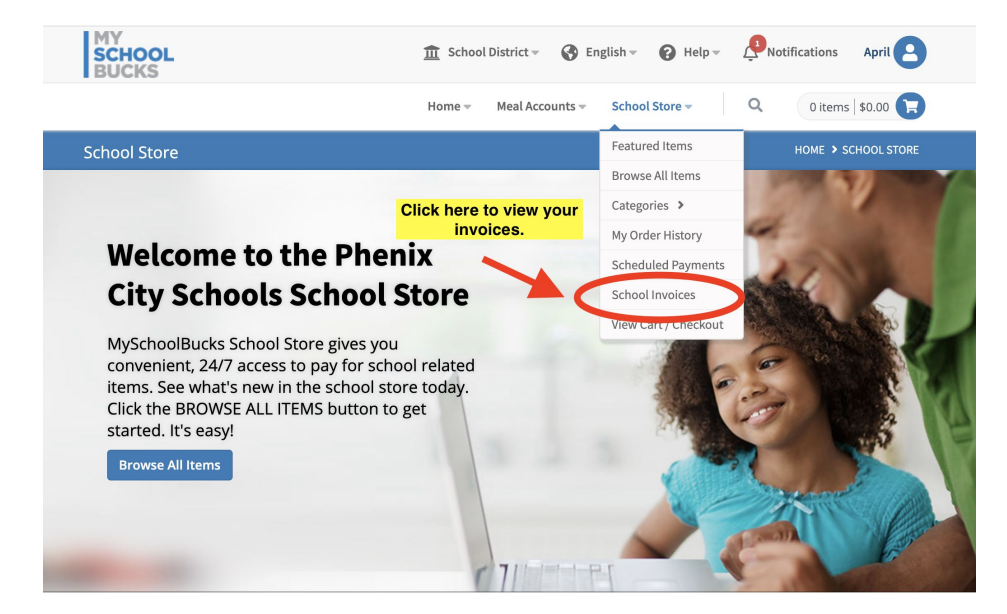

#### Add Your Invoices To Your Basket

If you have multiple invoices, you can choose the ones you want to pay or you can pay them all at once.

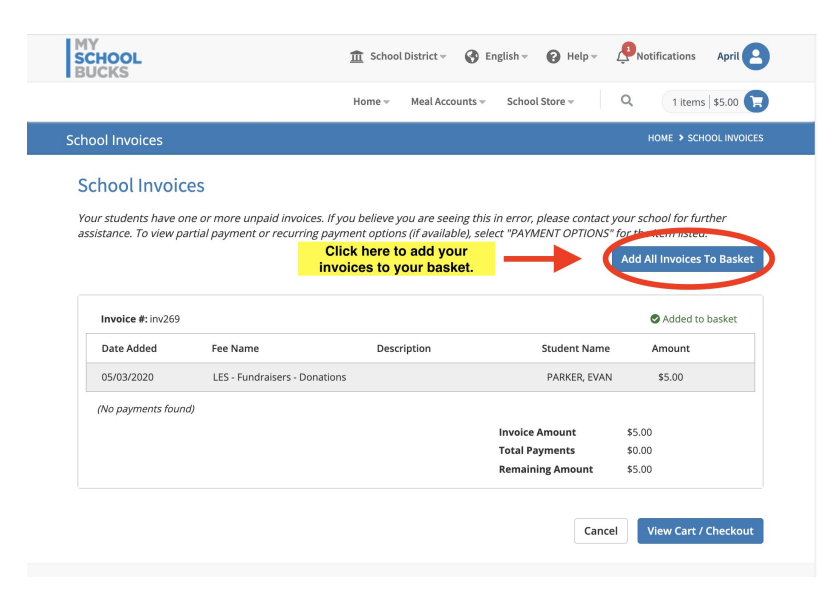

### View Your Cart

After selecting the invoices you want to pay, click on View Cart/Checkout. This will allow you to review the invoices you placed in your cart.

| MY<br>SCHOOL<br>BUCKS                                                                                                    | <u> </u>                     | choolDistrict 👻 🔇   | English - 😮 Help -                                   | Notifications April        |  |  |
|----------------------------------------------------------------------------------------------------|------------------------------|---------------------|------------------------------------------------------|----------------------------|--|--|
|                                                                                                    | Hom                          | e ∞ Meal Accounts ∞ | School Store 🛩                                       | Q 1 items   \$5.00 戻       |  |  |
| School Invoices HOME > SCHOOL INVOICES                                                                                                    |                              |                     |                                                      |                            |  |  |
| School Invoices<br>Your students have one or more unpaid invoices. If you believe you are seeing this in error, please contact your school for further<br>assistance. To view partial payment or recurring payment options (if available), select "PAYMENT OPTIONS" for the item listed.<br>Add All Invoices To Basket |                              |                     |                                                      |                            |  |  |
| Invoice #: inv269                                                                                                    |                              |                     |                                                      | Added to basket            |  |  |
| Date Added Fe                                                                                                    | ee Name                      | Description         | Student Name                                         | Amount                     |  |  |
| 05/03/2020 L                                                                                                    | ES - Fundraisers - Donations |                     | PARKER, EVAN                                         | \$5.00                     |  |  |
| (No payments found)                                                                                                    |                              |                     | Invoice Amount<br>Total Payments<br>Remaining Amount | \$5.00<br>\$0.00<br>\$5.00 |  |  |
| Click here to view the invoices<br>you placed in your cart.                                                                                                    |                              |                     |                                                      |                            |  |  |
| Heartland                                                                                                    | About MySchoolBuck           | s Quick Lir         | iks I                                                | Mobile Apps                |  |  |

#### **Review Your Order**

Review the invoices in your cart to make sure they are correct.

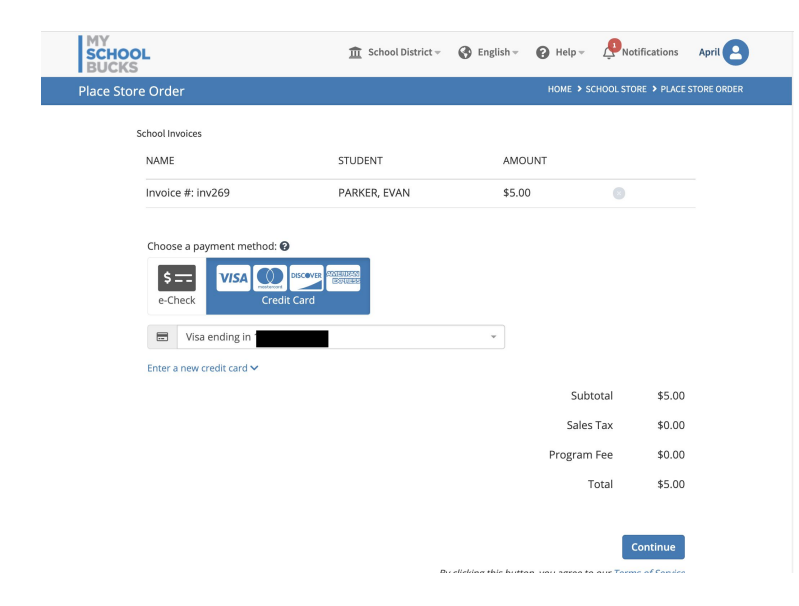

## Choose Your Payment Method and Complete The Checkout Process

After confirming your order, choose your payment method and then click on the Continue button to complete your order.

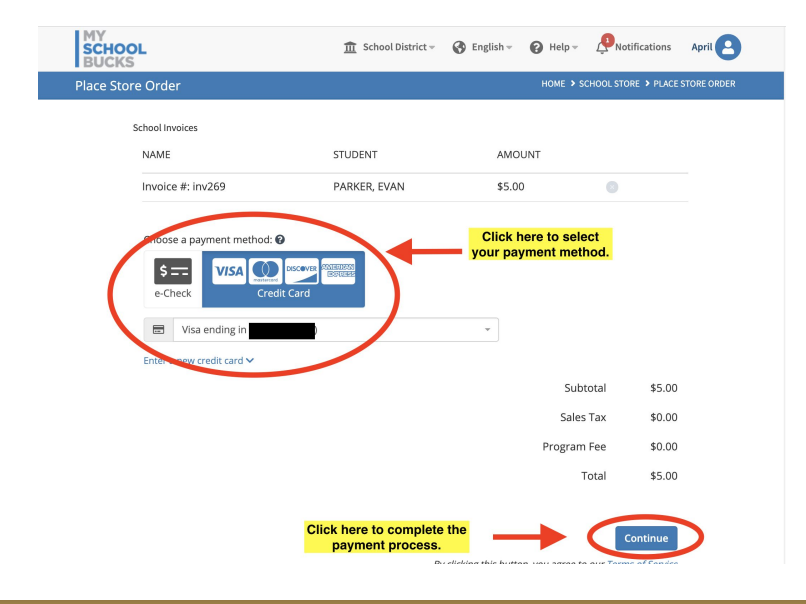